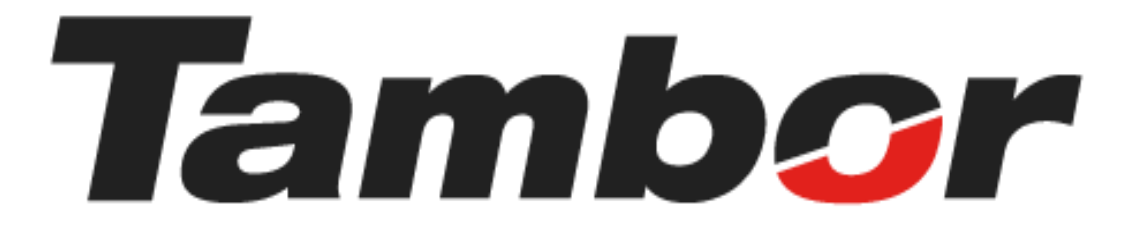

# INSTRUCTIVO DE USUARIO

# Módulo de Taller Eliminar Líneas de Venta

Agosto 2024

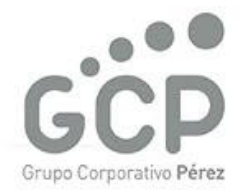

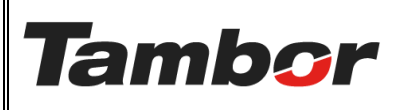

ELABORACIÓN: agosto de 2024

**REVISIÓN:** agosto de 2024

PÁGINA: 2 DE 9

### CONTENIDO

| 1. APL | AR DESCUENTOS Y PROMOCIONESjError! Marcador no definido.<br>Qué es? |                 |               |
|--------|---------------------------------------------------------------------|-----------------|---------------|
| 1.1.   | żQué es?                                                            |                 | 3             |
| 1.2.   | Parámetros de DescuentojError! Ma                                   | arcador no defi | n <b>ido.</b> |
| 1.3.   | Categoría de ProductosjError! Ma                                    | arcador no defi | nido.         |
| 1.4.   | Procedimiento Paso a Paso (aplicar un descuento)                    |                 | 4             |
| 1.5.   | Procedimiento Paso a Paso (aplicar una Promoción) <b>jError!</b>    | Marcador        | no            |
| defini | do.                                                                 |                 |               |

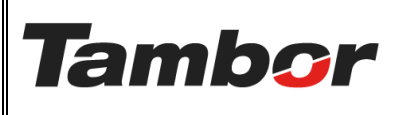

ELABORACIÓN: agosto de 2024

**REVISIÓN:** agosto de 2024

PÁGINA: 3 DE 9

#### 1. ELIMINAR LÍNEAS DE VENTA

#### 1.1. ¿Qué es?

Quitar de la Cotización u Orden de Venta una línea de venta, ya sea, producto, servicio, paquete, otros, del cual el cliente desiste (pérdida de venta).

#### 1.2. Motivos de Pérdida de Venta

Los motivos de pérdida de venta en Odoo son los siguientes:

| Motivos de exclusión de taller       |
|--------------------------------------|
| PRECIO                               |
| SIN STOCK                            |
| YA REALIZÓ EL SERVICIO EN OTRO LUGAR |
| YA COMPRÓ EL PRODUCTO EN OTRO LUGAR  |
| VENCIDO                              |
| DUPLICADO                            |
| NO SHOW                              |
| PRODUCTO EQUIVOCADO                  |

- <u>Precio</u>: el cliente indica que el precio es alto o no tiene dinero suficiente.
- <u>Sin Stock</u>: producto que se vende en Tambor, pero no se tiene en la bodega local o a nivel nacional.
- <u>Ya realizó el Servicio en otro lugar</u>: cliente hizo el servicio en otro taller.
- <u>Ya compró el Producto en otro lugar</u>: cliente compró el producto en otra tienda de repuestos, taller o productos similares a los que vendemos.
- <u>Vencido</u>: cotización caducada (promoción o descuento caducado).
- <u>Duplicado:</u> se duplicó la cotización u Orden de venta y se utilizará otra.
- <u>No Show</u>: el cliente no vino a su cita, ni se pudo contactar posteriormente.
- <u>Producto Equivocado</u>: el ejecutivo de ventas colocó en la cotización u orden de venta un producto o servicio equivocado y lo desea corregir.

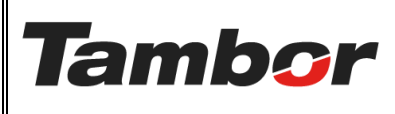

ELABORACIÓN: agosto de 2024

**REVISIÓN:** agosto de 2024

PÁGINA: 4 DE 9

#### 1.3. Procedimiento Paso a Paso (aplicar un descuento)

- a. Acceder a Odoo (ver Instructivo "Acceder al Sistema").
- b. Acceder al Módulo de Taller (ver instructivo "Acceder al Módulo de Taller").
- c. Crear una Cotización (ver Instructivo "Crear una Cotización"), o acceder a una cotización u Orden de Venta ya realizada.
- d. Se muestra la pantalla de la cotización u Orden de Venta.
- e. Pulsar el botón "Eliminar líneas de ventas" (en la parte inferior del documento).

| K | Taller Órdenes<br>Pedidos de venta<br>S02391 🍄 | Planeación Productos       | Informes     | General Co                                                             | nfigura      | ación    |          |          |                 |       |                                             |                                                     |       |
|---|------------------------------------------------|----------------------------|--------------|------------------------------------------------------------------------|--------------|----------|----------|----------|-----------------|-------|---------------------------------------------|-----------------------------------------------------|-------|
|   | Líneas de la orden                             | Productos opcionales       | Más inforr   | nación No                                                              | tas          |          |          |          |                 |       |                                             |                                                     |       |
|   | Producto                                       |                            |              | Descripción                                                            | D            | Tipo de  | Cantidad | UdM      | Precio unitario | Impue | stos                                        | Impuestos excl.                                     | ŧ     |
|   | Productos y servici                            | os                         |              |                                                                        |              |          |          |          |                 |       |                                             |                                                     | ŵ     |
|   | [CH0101FA] ALINEAI                             | MIENTO DE RUEDAS           |              | [CH0101FA]<br>ALINEAMIEN<br>DE RUEDAS                                  | то           | Servicio | 1.00     | Minuto   | 20.00           | ITBM  | S 7% (Servicio                              | \$ 20.00                                            | Û     |
|   | [23PSRL-0191] 205/4                            | 45R17 ATREZZO ZSR 88W -    | SAILUN       | [23PSRL-019<br>205/45R17<br>ATREZZO ZSI<br>88W - SAILUI                | 1]<br>R<br>N | Repuesto | 1.00 🖿   | Unidades | 60.00           | ITBM  | S 7% (Servicio                              | \$ 60.00                                            | Û     |
|   | 155/70R13-SEDAN -                              | GT RADIAL                  |              | [33PSRL-001<br>155/70R13-<br>SEDAN - GT<br>RADIAL<br>(CHAMPIRO<br>VP1) | 1]           |          | 1.00 📥   | Unidades | 42.00           | ITBM  | S 7% (Servicio                              | \$ 42.00                                            | Ê     |
|   | Agregar un producto                            | o Agregar una sección      | Agregar una  | nota Cat                                                               | álogo        |          |          |          |                 |       |                                             |                                                     |       |
|   | 📋 Eliminar lineas poi                          | r pérdida de venta         |              |                                                                        |              |          |          |          | Código de o     | upón  | Promociones                                 | Agregar en                                          | ivío  |
| T | érminos y condiciones                          | : https://tamborsa-pre-pro | duccion-131a | 20249.dev.odo                                                          | o.com/       | 'terms   |          |          |                 |       | Subtotal:<br>ITBMS 7%:<br>Total:<br>Margen: | \$ 122.00<br>\$ 8.54<br>\$ 130.54<br>\$ 121.67 (99. | .73%) |

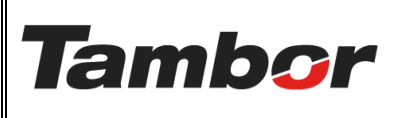

ELABORACIÓN: agosto de 2024

**REVISIÓN:** agosto de 2024

PÁGINA: 5 DE 9

f. Se muestra la pantalla "Registrar motivo de pérdida de venta".

| Registrar motiv                                                          | o de pérdida de ve                                                              | inta                                                                                                    | ×         |
|--------------------------------------------------------------------------|---------------------------------------------------------------------------------|----------------------------------------------------------------------------------------------------|-----------|
| Por Cotización                                                           |                                                                                 |                                                                                                    |           |
| Por línea                                                                | Agrupado por                                                                    | Descripción Motivo de                                                                                                    | e pérdida |
|                                                                          | Sección                                                                         | Productos y servicios                                                                                                    |           |
|                                                                          |                                                                                 | [CH0101FA] ALINEAMIENTO DE RUEDAS                                                                                                    |           |
|                                                                          |                                                                                 | [23PSRL-0191] 205/45R17 ATREZZO ZSR 88W - SAILUN                                                                                                    |           |
|                                                                          |                                                                                 | [33PSRL-0011] 155/70R13-SEDAN - GT RADIAL (CHAMPIRO VP1)                                                                                                    |           |
| <ul><li>Solo las lín</li><li>Si todas lín</li><li>Las líneas a</li></ul> | eas individuales con n<br>eas tienen motivo de<br>agrupadas por <b>Secció</b> i | notivo de pérdida seran removidas de la cotización.<br>pérdida, la cotizacion se dara por <b>cancelada.</b><br><b>n</b> con motivo de pérdida, seran removidas de la cotización junto a su agrupamiento. |           |
| Guardar                                                                  | escartar                                                                        |                                                                                                    |           |

- g. Escoger el Motivo de pérdida de venta
  - Opción A: El motivo de pérdida aplica a toda la cotización u orden de venta.
    - En la sección "Por Cotización" seleccionar el motivo de pérdida.

| or Cotización<br>Ior línea<br>• Solo las lín<br>• Si todas líne              | PRECIO<br>SIN STOCK                                                                                                    | Motivo de pérdida                                                                                             |
|------------------------------------------------------------------------------|----------------------------------------------------------------------------------------------------|----------------------------------------------------------------------------------------------------|
|                                                                              | YA KEALIZO EL SERVICIO EN OTRO LUGAR<br>YA COMPRÓ EL PRODUCTO EN OTRO LUGAR<br>VENCIDO<br>DUPLICADO<br>NO SHOW<br>PRODUCTO EQUIVOCADO | D DE RUEDAS<br>ATREZZO ZSR 88W - SAILUN<br>SEDAN - GT RADIAL (CHAMPIRO VP1)                                   |
| <ul> <li>Solo las lín</li> <li>Si todas lín</li> <li>Las líneas a</li> </ul> | Buscar más<br>eas tienen motivo de pérdida, la cotizacion se da<br>Igrupadas por <b>Sección</b> con motivo de pérdida, se<br>scartar  | das de la cotización.<br>ra por <b>cancelada</b> .<br>ran removidas de la cotización junto a su agrupamiento. |

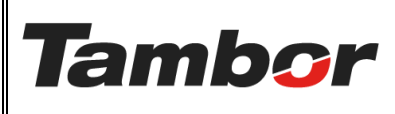

ELABORACIÓN: agosto de 2024

**REVISIÓN:** agosto de 2024

PÁGINA: 6 DE 9

# • Se muestra el "Motivo de pérdida" replicado en todas las líneas de venta.

| Registrar motiv                                                              | vo de pérdida de ver                                                               | ita                                                                                                    |                                                                                                    | $\times$ |  |  |  |  |  |
|------------------------------------------------------------------------------|------------------------------------------------------------------------------------|----------------------------------------------------------------------------------------------------|----------------------------------------------------------------------------------------------------|----------|--|--|--|--|--|
| Por Cotización                                                               | PRECIO                                                                             |                                                                                                    |                                                                                                    |          |  |  |  |  |  |
| Por línea                                                                    | Agrupado por                                                                       | Descripción                                                                                                    | Motivo de pérdida                                                                                                    |          |  |  |  |  |  |
|                                                                              | Sección                                                                            | Productos y servicios                                                                                                    | s y servicios PRECIO<br>FAJ ALINEAMIENTO DE RUEDAS PRECIO<br>0191] 205/45R17 ATREZZO ZSR 88W - SAILUN PRECIO<br>0011] 155/70R13-SEDAN - GT RADIAL (CHAMPIRO VP1) PRECIO                                                                                                    |          |  |  |  |  |  |
|                                                                              |                                                                                    | [CH0101FA] ALINEAMIENTO DE RUEDAS                                                                                                    | PRECIO                                                                                                    |          |  |  |  |  |  |
|                                                                              |                                                                                    | [23PSRL-0191] 205/45R17 ATREZZO ZSR 88W - SAILUN                                                                                                    | PRECIO         DE RUEDAS       PRECIO         IREZZO ZSR 88W - SAILUN       PRECIO         EDAN - GT RADIAL (CHAMPIRO VP1)       PRECIO         as de la cotización.       r cancelada.         emovidas de la cotización junto a su agrupamiento.       set la cotización junto a su agrupamiento. |          |  |  |  |  |  |
|                                                                              |                                                                                    | [33PSRL-0011] 155/70R13-SEDAN - GT RADIAL (CHAMPIRO VP1)                                                                                                    |                                                                                                    |          |  |  |  |  |  |
| <ul> <li>Solo las lín</li> <li>Si todas lín</li> <li>Las líneas a</li> </ul> | neas individuales con m<br>neas tienen motivo de p<br>agrupadas por <b>Sección</b> | otivo de pérdida seran removidas de la cotización.<br>vérdida, la cotizacion se dara por <b>cancelada.</b><br>con motivo de pérdida, seran removidas de la cotización junto a su agrupamient | р.                                                                                                    |          |  |  |  |  |  |
| Guardar De                                                                   | escartar                                                                           |                                                                                                    |                                                                                                    |          |  |  |  |  |  |

## • Pulsar el botón "Guardar". De lo contrario, pulsar el botón "Descartar".

| Cotización                                 | PRECIO                                                                          |                                                                                                    |                   |
|--------------------------------------------|---------------------------------------------------------------------------------|----------------------------------------------------------------------------------------------------|-------------------|
| línea                                      | Agrupado por                                                                    | Descripción                                                                                                    | Motivo de pérdida |
|                                            | Sección                                                                         | Productos y servicios                                                                                                    | PRECIO            |
|                                            |                                                                                 | [CH0101FA] ALINEAMIENTO DE RUEDAS                                                                                                    | PRECIO            |
|                                            |                                                                                 | [23PSRL-0191] 205/45R17 ATREZZO ZSR 88W - SAILUN                                                                                                    | PRECIO            |
|                                            |                                                                                 | [33PSRL-0011] 155/70R13-SEDAN - GT RADIAL (CHAMPIRO VP1)                                                                                                    | PRECIO            |
| Solo las lír<br>Si todas lír<br>Las líneas | neas individuales con r<br>neas tienen motivo de<br>agrupadas por <b>Secció</b> | motivo de pérdida seran removidas de la cotización.<br>· pérdida, la cotizacion se dara por <b>cancelada</b> .<br><b>n</b> con motivo de pérdida, seran removidas de la cotización junto a su agrupam | iento.            |

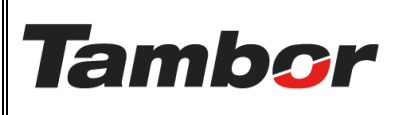

ELABORACIÓN: agosto de 2024

**REVISIÓN:** agosto de 2024

PÁGINA: 7 DE 9

#### • La Orden de venta o Cotización cambia de estado a "Cancelado"

| 🛠 Taller Órdenes                   | Planeación Productos Informes General Configuración                                                                                                    |                                                                                                    |                                           |                                                                                                    |
|------------------------------------|----------------------------------------------------------------------------------------------------|----------------------------------------------------------------------------------------------------|-------------------------------------------|----------------------------------------------------------------------------------------------------|
| Nuevo Pedidos de venta<br>S02391 🏟 |                                                                                                    |                                                                                                    |                                           |                                                                                                    |
| Vista previa Estableco             | er como cotización                                                                                                    |                                                                                                    | Cotización Cotización enviada             | a Orden de venta Cancelado                                                                                                    |
| Cliente excluido : MALA            | EXPERIENCIA                                                                                                    |                                                                                                    |                                           | 7                                                                                                    |
| 502391                             |                                                                                                    |                                                                                                    |                                           |                                                                                                    |
| Cliente                            | JOEL TORRES - 8-829-756                                                                                                    | Fecha de creación                                                                                                    | 26/08/2024 17:37:38                       |                                                                                                    |
| Dirección de factura               | JOEL TORRES                                                                                                    | Vencimiento                                                                                                    | 25/09/2024                                |                                                                                                    |
| Dirección de entrega               | JOEL TORRES                                                                                                    | Fecha de la orden                                                                                                    | 26/08/2024 17:37:38                       | Cambio                                                                                                    |
| Fecha de servicio                  |                                                                                                    | Lista de precios                                                                                                    | Lista de precios PAB predeterminada (USD) |                                                                                                    |
| No Show                            |                                                                                                    | Motivo de pérdida<br>taller                                                                                                    | PRECIO                                    | de estado                                                                                                    |
| Sucursal                           | Dorado                                                                                                    | Cotización       Cotización enviada       Orden de venta       Cancelado         Fecha de creación       26/08/2024 17:37:38       Cambio         Vencimiento       25/09/2024       Cambio         Lista de precios       Lista de precios PAB predeterminada (USD)       Caembio         Motivo de pérdida       PRECIO       Cae estado         Términos de pago       Toytan/ARIS/AS3138       Cae contracto         Vehículo registrado       Toytan/ARIS/AS3138       Carcorato         Mótivo de pérdida       RECIO       Categoria SEDAN         Vehículo registrado       Toytan/ARIS/AS3138       Carcorato         UdM       Precio u       Impuestos       Impuestos |                                           |                                                                                                    |
| Vendedor                           | MALA EXPERIENCIA         JOEL TORRES - 8-829-756         JOEL TORRES - 8-829-756         JOEL TORRES - 8-829-756         JOEL TORRES - 8-829-756         JOEL TORRES - 8-829-756         JOEL TORRES - 8-829-756         JOEL TORRES - 8-829-756         Percha de creación       25/09/2024         JOEL TORRES - 8-829-756       Vencimiento       25/09/2024         JOEL TORRES - 8-829-756       Lista de precios PAB predeterminada (USD)       Cambio         JOEL TORRES - 8-829-756       Lista de precios PAB predeterminada (USD)       de estado         JOSUE TORRES - 9-829       Terminos de pago       Veniculo registrado       Terminos de pago         JOSUE TORRES - 9-829       Veniculo registrado       Toyota/VARIS/AS3138       Proca AS3138         Oportunidad desde Cotización S02391       Prico AS3138       Prico AS3138       Año de veniculo 2015         Seguimiento       Categoria SEDAN       Categoria SEDAN       Categoria SEDAN       Categoria SEDAN |                                                                                                    |                                           |                                                                                                    |
| Oportunidad                        |                                                                                                    |                                                                                                    |                                           |                                                                                                    |
| Estatus de la                      | ablecer como cotización       Cotización enviada       Orden de venta       Concessede         MALA EXPERIENCIA       JOEL TORRES - 8-829-756       Fecha de creación       25/09/2024       Cambio         ara a       JOEL TORRES - 8-829-756       Fecha de creación       25/09/2024       Cambio         gas       JOEL TORRES - 8-829-756       Fecha de la orden       25/09/2024       Cambio         gas       JOEL TORRES       Fecha de la orden       25/09/2024       Cambio         JOEL TORRES       Lista de precios       Lista de precios RAB predeterminada (USD)       de e estado         Motivo de pérdida       PRECIO       de e estado       de e estado         JOSU TORRES       Seguimiento       Torden terrinos de pago       Veniculo registrado       Torder venicio RAS       Categorio SEDAN         set       Lineas pérdidas       Más información       Notas       Categorio SEDAN       Categorio SEDAN                                                 |                                                                                                    |                                           |                                                                                                    |
| oportunidad                        |                                                                                                    |                                                                                                    | Color exterior GRIS                       |                                                                                                    |
|                                    |                                                                                                    |                                                                                                    | Conception SEDAN                          |                                                                                                    |
| Líneas de la orden                 | Líneas pérdidas Más información Notas                                                                                                    |                                                                                                    |                                           |                                                                                                    |
| Producto Produc                    | Descrip Distrib Tipo de p Cantidad U                                                                                                    | dM Precio u Imp                                                                                                    | uestos Impuestos ≢                        |                                                                                                    |
|                                    |                                                                                                    |                                                                                                    |                                           |                                                                                                    |
|                                    |                                                                                                    |                                                                                                    |                                           |                                                                                                    |
|                                    |                                                                                                    |                                                                                                    |                                           |                                                                                                    |
|                                    |                                                                                                    |                                                                                                    |                                           |                                                                                                    |
| ft Eliminar lineas por             | pérdida de venta                                                                                                    |                                                                                                    |                                           | Código de cupón Promociones                                                                                                    |
| Términes y condiciones             | http://tambara.org.production.12120249.dev.odop.com/temp:                                                                                                    |                                                                                                    |                                           | The second second |
| reminos y condiciones              | maps//temberse-pre-production-ronzoz-sidew0dd0.com/tems                                                                                                    |                                                                                                    |                                           | Total: \$ 0.00                                                                                                    |

- Opción B: El motivo de pérdida aplica para líneas de venta específicas.
  - Seleccionar la línea de ventas perdida en el espacio en blanco bajo la columna denominada "Motivo de Pérdida".
  - Seleccionar el motivo de pérdida.

| Por Cotización                                                               |                                                                                 |                                                                                                    |                                                                      |
|------------------------------------------------------------------------------|---------------------------------------------------------------------------------|----------------------------------------------------------------------------------------------------|----------------------------------------------------------------------|
| Por línea                                                                    | Agrupado por                                                                    | Descripción                                                                                                    | Motivo de pérdida                                                    |
|                                                                              | Sección                                                                         | Productos y servicios                                                                                                    |                                                                      |
|                                                                              |                                                                                 | [CH0101FA] ALINEAMIENTO DE RUEDAS                                                                                                    | PRECIO                                                               |
|                                                                              |                                                                                 | [23PSRL-0191] 205/45R17 ATREZZO ZSR 88W - SAILUN                                                                                                    | SIN STOCK<br>YA REALIZÓ EL SERVICIO EN OTRO L                        |
| <ul> <li>Solo las lín</li> <li>Si todas lín</li> <li>Las líneas a</li> </ul> |                                                                                 | [33PSRL-0011] 155/70R13-SEDAN - GT RADIAL (CHAMPIRO VP1)                                                                                                    | YA COMPRÓ EL PRODUCTO EN OTR                                         |
|                                                                              | neas individuales con i<br>neas tienen motivo de<br>agrupadas por <b>Secció</b> | motivo de pérdida seran removidas de la cotización.<br>• pérdida, la cotizacion se dara por <b>cancelada.</b><br>•n con motivo de pérdida, seran removidas de la cotización junto a su agrupamiento. | VENCIDO<br>DUPLICADO<br>NO SHOW<br>PRODUCTO EQUIVOCADO<br>Buscar más |

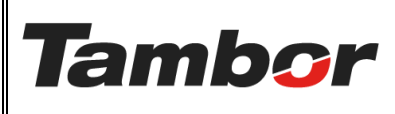

ELABORACIÓN: agosto de 2024

**REVISIÓN:** agosto de 2024

PÁGINA: 8 DE 9

• Se muestra el "Motivo de pérdida" aplicado a la línea de venta.

| Registrar motiv                                                              | o de pérdida de ve                                                              | nta                                                                                                    |                   | × |  |  |  |  |  |
|------------------------------------------------------------------------------|---------------------------------------------------------------------------------|----------------------------------------------------------------------------------------------------|-------------------|---|--|--|--|--|--|
| Por Cotización                                                               |                                                                                 |                                                                                                    |                   |   |  |  |  |  |  |
| Por línea                                                                    | Agrupado por                                                                    | Descripción                                                                                                    | Motivo de pérdida |   |  |  |  |  |  |
|                                                                              | Sección                                                                         | Productos y servicios                                                                                                    |                   |   |  |  |  |  |  |
|                                                                              |                                                                                 | [CH0101FA] ALINEAMIENTO DE RUEDAS                                                                                                    | PRECIO            |   |  |  |  |  |  |
|                                                                              |                                                                                 | [23PSRL-0191] 205/45R17 ATREZZO ZSR 88W - SAILUN                                                                                                    |                   |   |  |  |  |  |  |
|                                                                              |                                                                                 | [33PSRL-0011] 155/70R13-SEDAN - GT RADIAL (CHAMPIRO VP1)                                                                                                    |                   |   |  |  |  |  |  |
| <ul> <li>Solo las lín</li> <li>Si todas lín</li> <li>Las líneas a</li> </ul> | eas individuales con n<br>eas tienen motivo de<br>agrupadas por <b>Secció</b> n | notivo de pérdida seran removidas de la cotización.<br>pérdida, la cotizacion se dara por <b>cancelada</b> .<br><b>n</b> con motivo de pérdida, seran removidas de la cotización junto a su agrupamien | to.               |   |  |  |  |  |  |
| <b>Guardar</b> De                                                            | scartar                                                                         |                                                                                                    |                   |   |  |  |  |  |  |

# • Pulsar el botón "Guardar". De lo contrario, pulsar el botón "Descartar".

| Registrar motiv                                                              | o de pérdida de ver                                                              | nta                                                                                                    |                   | $\times$      |
|------------------------------------------------------------------------------|----------------------------------------------------------------------------------|----------------------------------------------------------------------------------------------------|-------------------|---------------|
| Por Cotización                                                               |                                                                                  |                                                                                                    |                   |               |
| Por línea                                                                    | Agrupado por                                                                     | Descripción                                                                                                    | Motivo de pérdida | vo de pérdida |
|                                                                              | Sección                                                                          | Productos y servicios                                                                                                    |                   |               |
|                                                                              |                                                                                  | [CH0101FA] ALINEAMIENTO DE RUEDAS                                                                                                    | PRECIO            |               |
|                                                                              |                                                                                  | [23PSRL-0191] 205/45R17 ATREZZO ZSR 88W - SAILUN                                                                                                    |                   |               |
|                                                                              |                                                                                  | [33PSRL-0011] 155/70R13-SEDAN - GT RADIAL (CHAMPIRO VP1)                                                                                                    |                   |               |
| <ul> <li>Solo las lín</li> <li>Si todas lín</li> <li>Las líneas a</li> </ul> | eas individuales con m<br>eas tienen motivo de j<br>ggrupadas por <b>Secciór</b> | iotivo de pérdida seran removidas de la cotización.<br>pérdida, la cotizacion se dara por <b>cancelada.</b><br>1 con motivo de pérdida, seran removidas de la cotización junto a su agrupamient | 0.                |               |
| Guardar De                                                                   | scartar                                                                          |                                                                                                    |                   |               |

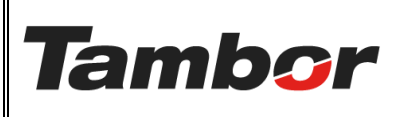

ELABORACIÓN: agosto de 2024

**REVISIÓN:** agosto de 2024

PÁGINA: 9 DE 9

| Estatus de la Seguimiento<br>oportunidad         |                       |                    |                                                     |                                           |        | Código<br>Color e<br>Catego | del vehículo <b>2013</b><br>del vehículo <b>NA</b><br>xterior <b>GRIS</b> |          |          |                 |        |                   |                                  |        |
|--------------------------------------------------|-----------------------|--------------------|-----------------------------------------------------|-------------------------------------------|--------|-----------------------------|---------------------------------------------------------------------------|----------|----------|-----------------|--------|-------------------|----------------------------------|--------|
| Líneas de la orden                               | Líneas pérdidas       | Productos opcio    | onales                                              | Más in                                    | iforma | ación                       | Notas                                                                     |          |          |                 |        |                   |                                  |        |
| Producto                                         |                       |                    | Descri                                              | pción                                     | D      | Tipo o                      | le                                                                        | Cantidad | UdM      | Precio unitario | Impues | tos               | Impuestos excl                   | •      |
| Productos y servic                               | ios                   |                    |                                                     |                                           |        |                             |                                                                           |          |          |                 |        |                   |                                  | Ô      |
| [23PSRL-0191] 205/45R17 ATREZZO ZSR 88W - SAILUN |                       |                    | [23PSR<br>205/45<br>ATREZ<br>88W -                  | RL-0191]<br>5R17<br>ZO ZSR<br>SAILUN      |        | Repue                       | sto                                                                       | 1.00 🖿   | Unidades | 60.00           | ITBMS  | 7% (Servicio      | \$ 60.00                         | Ē      |
| 155/70R13-SEDAN                                  | - GT RADIAL           |                    | (33PSR<br>155/70<br>SEDAN<br>RADIA<br>(CHAN<br>VP1) | RL-0011]<br>DR13-<br>N - GT<br>L<br>MPIRO |        |                             |                                                                           | 1.00 🖿   | Unidades | 42.00           | ITBMS  | 7% (Servicio      | \$ 42.00                         | 1      |
| Agregar un product                               | to Agregar una sec    | ción Agregar una   | nota                                                | Catálo                                    | go     |                             |                                                                           |          |          |                 |        |                   |                                  |        |
| 📋 Eliminar lineas po                             | or pérdida de venta   |                    |                                                     |                                           |        |                             |                                                                           |          |          | Código de c     | upón   | Promocione        | s Agregar er                     | nvío   |
| érminos y condicione                             | s: https://tamborsa-p | pre-produccion-131 | 20249.de                                            | ev.odoo.c                                 | om/te  | erms                        |                                                                           |          |          |                 |        | Subtot<br>ITBMS 7 | al: <b>\$ 102.0</b><br>%: \$ 7.1 | 0<br>4 |
|                                                  |                       |                    |                                                     |                                           |        |                             |                                                                           |          |          |                 |        | T- 4              | - ¢ 100 1                        | Ā      |

• Se elimina de la cotización la línea de venta con motivo de pérdida.

**Nota:** En la Opción B la cotización u Orden de venta se mantiene en el mismo estado a diferencia de la opción A que cambia al estado "Cancelado".